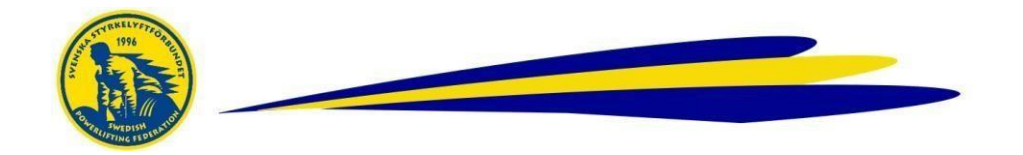

## Databasen – Ändra personuppgifter

Detta gör ansvarig person i förening med inlogg

## Gör så här

- Logga in i Databasen
- Klicka på Användare
- Sök namn i Användarregistret
- Klicka på redigeraikonen

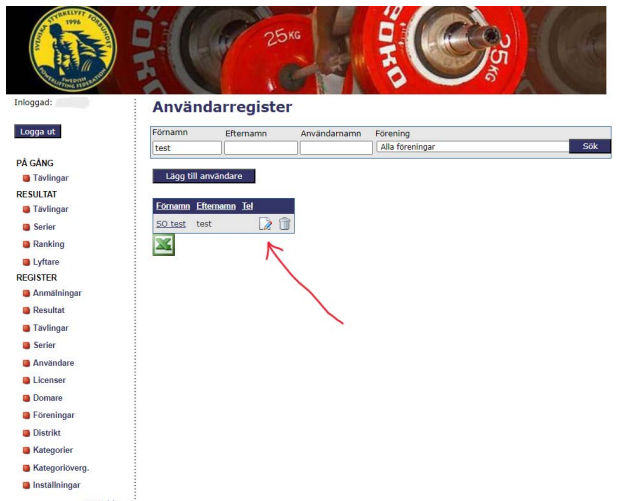

- Justera / Lägg till de uppgifter som ska justeras / läggas till
- Spara!

Ì

 För ny licens, bocka i rutan *Begär licens för.*. i det grå fältet och *Spara*!

För frågor, kontakta kansliet